### 8. Databases and JDBC

1. Introduction to Databases

# **Relational DBMS**

- A DBMS in which data is stored in tables and the relationships among the data are also stored in tables
- The data can be accessed or reassembled in many different ways without having to change the table forms.

# **Relational DBMS**

- Commercial
  - Oracle
  - MS SQL Server
  - DB2

- Free
  - Derby (Java DB)
  - MySQL

# **Cash Management System**

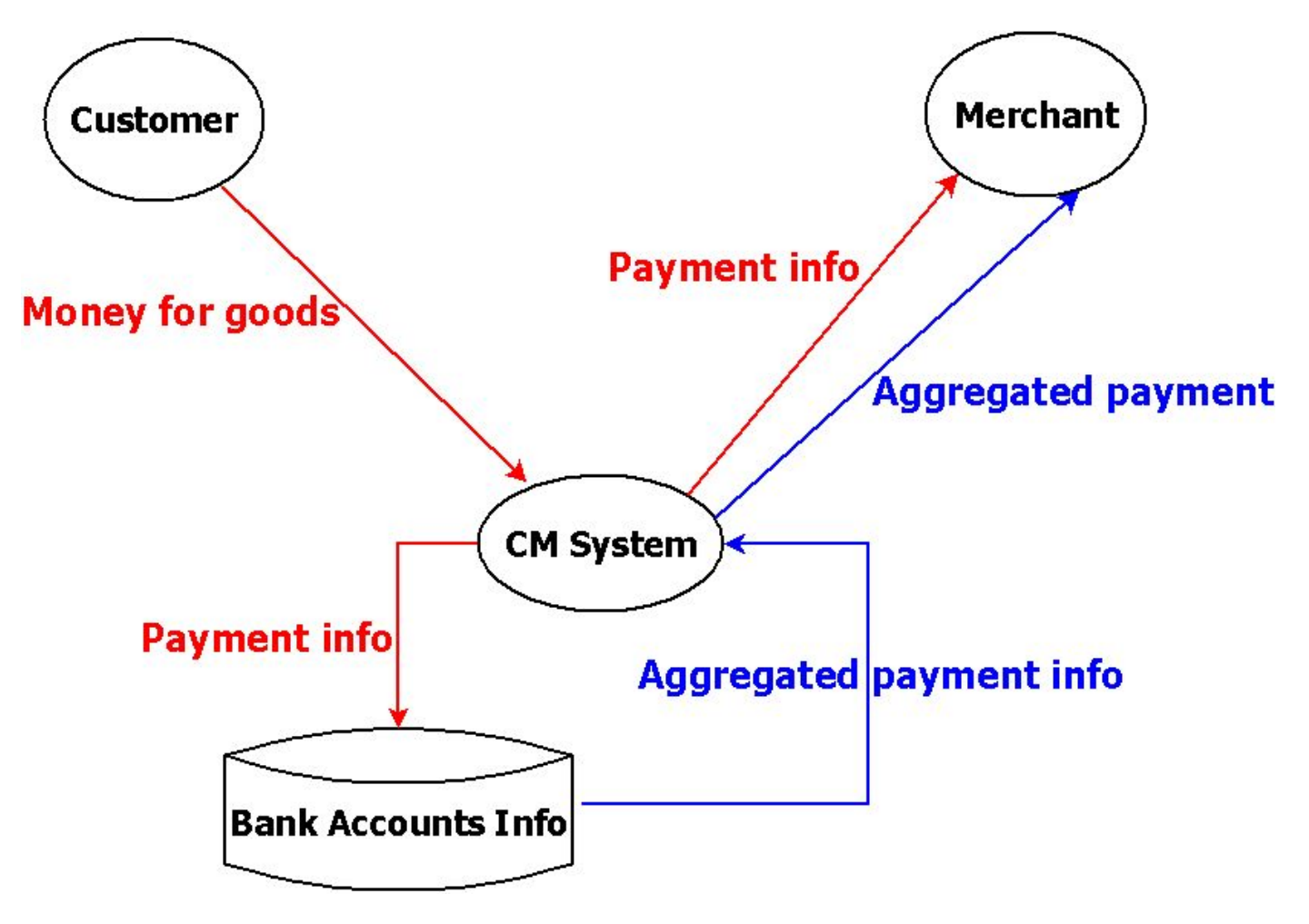

# Merchant Info

- Name
- Bank
- Bank account
- Charge percent
- Aggregation period
- Minimal sum

# **Customer Info**

- Name
- Address
- Email

\*

- Credit card No
- Credit card type
- Credit card maturity date

6

# Payment info

- Date
- Customer
- Merchant
- Goods description
- Sum

# Java DB

- Java DB is Oracle's supported distribution of the Apache Derby open source database
- It supports standard ANSI/ISO SQL through the JDBC and Java EE APIs
- Java DB is included in the JDK

\*

 <u>http://www.oracle.com/technetwork/java/ja</u> <u>vadb/overview/index.html</u>

# Eclipse & Java DB

- Creating a Driver Definition for Apache Derby
- Creating an Apache Derby Connection Profile
- Connecting to Apache Derby

\*

Creating and Executing a SQL Query

# Driver Definition (1 of 2)

- Start Eclipse
- Menu Window -> Preferences
- Expand Data Management -> Connectivity
   -> Driver Definitions
- Click Add button

\*

 Select "Derby Embedded JDBC Driver" in Name/Type tab

# Driver Definition (2 of 2)

- Select derby.jar in Jar list tab and click Add JAR/Zip button
- Select full path to derby.jar (usually C:\Program Files\Java\jdk1.7.0\_05\db\lib)
- Click Open button
- Click Ok button

# Eclipse & Java DB

- Creating a Driver Definition for Apache Derby
- Creating an Apache Derby Connection Profile
- Connecting to Apache Derby

\*

Creating and Executing a SQL Query

# **Connection Profile**

- Switch to the Database Development perspective
- In Data Source Explorer, right-click
   Database Connections and select New
- Select Derby, change Name of profile (optionally) and click Next

\*

Select Database location and click Finish

# Eclipse & Java DB

- Creating a Driver Definition for Apache Derby
- Creating an Apache Derby Connection Profile
- Connecting to Apache Derby

\*

Creating and Executing a SQL Query

# Connecting to the Database

- In the Database Development perspective, expand Database Connections in the Data Source Explorer
- Right-click the connection profile that you created and select Connect

# Eclipse & Java DB

- Creating a Driver Definition for Apache Derby
- Creating an Apache Derby Connection Profile
- Connecting to Apache Derby

\*

Creating and Executing a SQL Query

# SQL Query

- In the Database Development perspective, expand Database Connections in the Data Source Explorer
- Right-click the connection profile that you created and select "Open SQL Scrapbook"
- Select database

- Create SQL query in the editor field
- Right-click in the editor and select Execute All.

# Merchant Info

- Name
- Bank

- Bank account
- Charge percent
- Aggregation period
- Minimal sum

# **Create Merchant Table**

**CREATE TABLE merchant** 

);

\*

id INT NOT NULL GENERATED ALWAYS AS IDENTITY, name VARCHAR(60) NOT NULL, bankName VARCHAR (100) NOT NULL, swift VARCHAR (40) NOT NULL, account VARCHAR (20) NOT NULL, charge DECIMAL(5,2) NOT NULL, period SMALLINT NOT NULL, minSum DECIMAL (19,2) NOT NULL, total DECIMAL(19,2), PRIMARY KEY (id)

# Fill Merchant Table

INSERT INTO merchant (name, charge, period, minSum, bankName, swift, account) VALUES('Jim Smith Ltd.', 5.1, 1, 100.0, 'Chase Manhatten', 'AA245BXW', '247991002');

# **Display Merchant Data**

### select \* from merchant;

| ID | NAME                     | CHARGE | PERIOD | MINSUM | BANKNAME           | SWIFT    | ACCOUNT    | TOTAL |
|----|--------------------------|--------|--------|--------|--------------------|----------|------------|-------|
| 1  | Jim Smith Ltd.           | 5.10   | 1      | 100.00 | Chase<br>Manhatten | AA245BXW | 247991002  | NULL  |
| 2  | Domby and sun<br>Co.     | 2.80   | 2      | 20.00  | Paribas            | XTW2NNM  | 1188532009 | NULL  |
| 3  | Victoria Shop            | 3.40   | 3      | 500.00 | Swedbank           | SWEE34YY | 557880234  | NULL  |
| 4  | Software & Digital goods | 4.90   | 1      | 160.00 | Credi Leone        | FRTOPM   | 367920489  | NULL  |

# **Create Customer Table**

- Customer Info
  - Name
  - Address
  - Email

- Credit card No
- Credit card type
- Credit card maturity date

# **Create Customer Table**

**CREATE TABLE customer** 

id INT NOT NULL GENERATED ALWAYS AS IDENTITY, name VARCHAR(60) NOT NULL, address VARCHAR(300) NOT NULL, email VARCHAR(90) NOT NULL, ccNo VARCHAR(20) NOT NULL, ccType VARCHAR(60) NOT NULL, maturity DATE, PRIMARY KEY (id)

);

# Fill Customer Table

**INSERT INTO customer** 

(name, address, email, ccNo, ccType, maturity) values('Dan Nelis',

'Vosselaar st. 19, Trnaut, Belgium',

'Dan@adw.com',

'11345694671214',

'MasterCard',

'2014-07-31');

# **Display Customer Data**

### select \* from customer

| ID | NAME           | ADDRESS                              | EMAIL            | CCNO           | CCTYPE     | MATURITY   |
|----|----------------|--------------------------------------|------------------|----------------|------------|------------|
| 1  | Dan Nelis      | Vosselaar st. 19, Trnaut,<br>Belgium | Dan@adw.com      | 11345694671214 | MasterCard | 2014-07-31 |
| 2  | Mark Wolf      | Olaf st. 11, Stockholm,<br>Sweden    | mwolf@yahoo.com  | 44402356988712 | Visa       | 2012-09-30 |
| 3  | Stein<br>Brown | Oxford st. 223,<br>Stockholm, Sweden | steinB@yahoo.com | 41233576012434 | Visa       | 2015-11-30 |

# **Create Payment Table**

- Payment info
  - Date
  - Customer
  - Merchant
  - Goods description
  - Sum

# **Create Payment Table**

**CREATE TABLE** payment

id INT NOT NULL GENERATED ALWAYS AS IDENTITY, dt TIMESTAMP NOT NULL,

merchantId INT CONSTRAINT mer\_fk references merchant, customerId INT CONSTRAINT cust\_fk references customer, goods VARCHAR(500),

total DECIMAL(15,2),

charge DECIMAL(15,2),

PRIMARY KEY (id)

);

# Fill Payment Table

insert into payment (dt, merchantld, customerld, goods, total) values('2012-07-12 10:00:14', 3, 1, 'CD Europe Maps', 12.08);

# **Display Payment Data**

### Select \* from payment

| ID | DT                    | MERCHANTID | CUSTOMERID | GOODS                                  | TOTAL   |
|----|-----------------------|------------|------------|----------------------------------------|---------|
| 1  | 2012-07-12 10:00:14.0 | 3          | 1          | CD Europe Maps                         | 12.08   |
| 2  | 2012-06-22 18:21:10.0 | 4          | 3          | NOD32 Antivirus                        | 33.80   |
| 3  | 2012-07-02 00:00:17.0 | 1          | 1          | Railway return ticket<br>Brussel-Paris | 255.58  |
| 4  | 2012-07-06 11:22:40.0 | 1          | 2          | Railway ticket Stockholm - Oslo        | 1325.00 |
| 5  | 2012-07-10 11:10:45.0 | 3          | 2          | CD African music                       | 7.65    |
| 6  | 2012-06-30 12:00:00.0 | 2          | 1          | Acer computer                          | 654.00  |
| 7  | 2012-07-02 22:28:50.0 | 4          | 2          | NOD32 Antivirus                        | 33.80   |
| 8  | 2012-07-09 02:12:53.0 | 4          | 3          | MS Office                              | 400.23  |
| 9  | 2012-07-15 22:28:50.0 | 2          | 2          | Dell computer                          | 768.00  |

29

### **CM Database Schema**

#### dbdsgnr.appspot.com

| Merchant |               |
|----------|---------------|
| 🔑 id     | int           |
| name     | varchar(60)   |
| bankName | varchar(100)  |
| swift    | varchar(40)   |
| account  | varchar(20)   |
| charge   | decimal(5.2)  |
| period   | smallint      |
| minSum   | decimal(19.2) |
| total    | decimal(19.2) |

| Payment    |               |
|------------|---------------|
| 🔑 id       | int           |
| dt         | timestamp     |
| merchantld | int           |
| customerId | int           |
| goods      | varchar(500)  |
| total      | decimal(15.2) |
| charge     | decimal(15.2) |

| 🔎 id     | int          |
|----------|--------------|
| name     | varchar(60)  |
| address  | varchar(300) |
| email    | varchar(90)  |
| ccNo     | varchar(20)  |
| ссТуре   | varchar(60)  |
| maturity | datetime     |

### • Don't use \* in select!

 SELECT dt, merchantld, customerld, goods, total FROM payment WHERE merchantld = 3;

 SELECT dt, merchantld, customerld, goods, total FROM payment WHERE merchantld = 3;

| DT                    | MERCHANTID | CUSTOMERID | GOODS            | TOTAL |
|-----------------------|------------|------------|------------------|-------|
| 2012-07-12 10:00:14.0 | 3          | 1          | CD Europe Maps   | 12.08 |
| 2012-07-10 11:10:45.0 | 3          | 2          | CD African music | 7.65  |

 SELECT dt, merchantld, customerld, goods, total FROM payment ORDER BY merchantld;

• SELECT dt, merchantld, customerld, goods, total FROM payment ORDER BY merchantld;

| DT                    | MERCHANTID | CUSTOMERID | GOODS                                | TOTAL   |
|-----------------------|------------|------------|--------------------------------------|---------|
| 2012-07-06 11:22:40.0 | 1          | 2          | Railway ticket Stockholm - Oslo      | 1325.00 |
| 2012-07-02 00:00:17.0 | 1          | 1          | Railway return ticket Brussels-Paris | 255.58  |
| 2012-07-15 22:28:50.0 | 2          | 2          | Dell computer                        | 768.00  |
| 2012-06-30 12:00:00.0 | 2          | 1          | Acer computer                        | 654.00  |
| 2012-07-10 11:10:45.0 | 3          | 2          | CD African music                     | 7.65    |
| 2012-07-12 10:00:14.0 | 3          | 1          | CD Europe Maps                       | 12.08   |
| 2012-07-09 02:12:53.0 | 4          | 3          | MS Office                            | 400.23  |
| 2012-07-02 22:28:50.0 | 4          | 2          | NOD32 Antivirus                      | 33.80   |
| 2012-06-22 18:21:10.0 | 4          | 3          | NOD32 Antivirus                      | 33.80   |

SELECT sum(total) FROM payment WHERE customerId = 2;

### SELECT sum(total) FROM payment WHERE customerId = 2;

Output is 2134.45

 SELECT merchantId, count(\*) as n, sum(total) as total FROM payment GROUP BY merchantId;

 SELECT merchantId, count(\*) as n, sum(total) as total FROM payment GROUP BY merchantId;

| MERCHANTID | Ν | TOTAL   |
|------------|---|---------|
| 1          | 2 | 1580.58 |
| 2          | 2 | 1422.00 |
| 3          | 2 | 19.73   |
| 4          | 3 | 467.83  |

 SELECT customerId, sum(total) FROM payment GROUP BY customerId HAVING count(\*)>2;

 SELECT customerId, sum(total) FROM payment GROUP BY customerId HAVING count(\*)>2;

| CUSTOMERID | 2       |
|------------|---------|
| 1          | 921.66  |
| 2          | 2134.45 |

# Join Operations

SELECT p.dt, m.name as merchant, c.name as customer, p.goods, p.total
FROM payment p
LEFT OUTER JOIN merchant m on m.id = p.merchantId
LEFT OUTER JOIN customer c on c.id = p.customerId;

SELECT p.dt, m.name as merchant, c.name as customer, p.goods, p.total FROM payment p, merchant m, customer c WHERE m.id = p.merchantId and c.id = p.customerId;

# Join Operations

| DT         | MERCHANT                 | CUSTOMER    | GOODS                                  | TOTAL   |
|------------|--------------------------|-------------|----------------------------------------|---------|
| 2012-07-12 | Victoria Shop            | Dan Nelis   | CD Europe Maps                         | 12.08   |
| 2012-06-22 | Software & Digital goods | Stein Brown | NOD32 Antivirus                        | 33.80   |
| 2012-07-02 | Jim Smith Ltd.           | Dan Nelis   | Railway return<br>ticket Brussel-Paris | 255.58  |
| 2012-07-06 | Jim Smith Ltd.           | Mark Wolf   | Railway ticket<br>Stockholm - Oslo     | 1325.00 |
| 2012-07-10 | Victoria Shop            | Mark Wolf   | CD African music                       | 7.65    |
|            |                          |             |                                        |         |
| 2012-07-15 | Domby and sun Co.        | Mark Wolf   | Dell computer                          | 768.00  |

# **Update Payments**

| DATE       | MER_ID | GOODS                                  | TOTAL   | CHARGE |
|------------|--------|----------------------------------------|---------|--------|
| 2012-07-12 | 3      | CD Europe Maps                         | 12.08   | NULL   |
| 2012-06-22 | 4      | NOD32 Antivirus                        | 33.80   | NULL   |
| 2012-07-02 | 1      | Railway return ticket<br>Brussel-Paris | 255.58  | NULL   |
| 2012-07-06 | 1      | Railway ticket Stockholm - Oslo        | 1325.00 | NULL   |
| 2012-07-10 | 3      | CD African music                       | 7.65    | NULL   |
| 2012-06-30 | 2      | Acer computer                          | 654.00  | NULL   |
| 2012-07-02 | 4      | NOD32 Antivirus                        | 33.80   | NULL   |
| 2012-07-09 | 4      | MS Office                              | 400.23  | NULL   |
| 2012-07-15 | 2      | Dell computer                          | 768.00  | NULL   |

UPDATE payment SET charge = total \* 0.034 WHERE id = 1;

### UPDATE payment SET charge = total \* 0.034 WHERE id = 1;

| DATE       | MER_ID | GOODS                                  | TOTAL   | CHARGE |
|------------|--------|----------------------------------------|---------|--------|
| 2012-07-12 | 3      | CD Europe Maps                         | 12.08   | 0.41   |
| 2012-06-22 | 4      | NOD32 Antivirus                        | 33.80   | NULL   |
| 2012-07-02 | 1      | Railway return ticket<br>Brussel-Paris | 255.58  | NULL   |
| 2012-07-06 | 1      | Railway ticket Stockholm - Oslo        | 1325.00 | NULL   |
| 2012-07-10 | 3      | CD African music                       | 7.65    | NULL   |
| 2012-06-30 | 2      | Acer computer                          | 654.00  | NULL   |
| 2012-07-02 | 4      | NOD32 Antivirus                        | 33.80   | NULL   |
| 2012-07-09 | 4      | MS Office                              | 400.23  | NULL   |
| 2012-07-15 | 2      | Dell computer                          | 768.00  | NULL   |

UPDATE payment
 SET charge = (SELECT p.total \* m.charge / 100.0
 FROM payment p, merchant m
 WHERE m.id = p.merchantId and p.id = 2)
 WHERE id = 2;

| DATE       | MER_ID | GOODS                                  | TOTAL   | CHARGE |
|------------|--------|----------------------------------------|---------|--------|
| 2012-07-12 | 3      | CD Europe Maps                         | 12.08   | 0.41   |
| 2012-06-22 | 4      | NOD32 Antivirus                        | 33.80   | 1.65   |
| 2012-07-02 | 1      | Railway return ticket<br>Brussel-Paris | 255.58  | NULL   |
| 2012-07-06 | 1      | Railway ticket Stockholm - Oslo        | 1325.00 | NULL   |
| 2012-07-10 | 3      | CD African music                       | 7.65    | NULL   |
| 2012-06-30 | 2      | Acer computer                          | 654.00  | NULL   |
| 2012-07-02 | 4      | NOD32 Antivirus                        | 33.80   | NULL   |
| 2012-07-09 | 4      | MS Office                              | 400.23  | NULL   |
| 2012-07-15 | 2      | Dell computer                          | 768.00  | NULL   |

 UPDATE payment p SET charge = total \* (SELECT charge FROM merchant m WHERE m.id = p.merchantId) / 100.0

| DATE       | MER_ID | GOODS                                  | TOTAL   | CHARGE |
|------------|--------|----------------------------------------|---------|--------|
| 2012-07-12 | 3      | CD Europe Maps                         | 12.08   | 0.41   |
| 2012-06-22 | 4      | NOD32 Antivirus                        | 33.80   | 1.65   |
| 2012-07-02 | 1      | Railway return ticket<br>Brussel-Paris | 255.58  | 13.03  |
| 2012-07-06 | 1      | Railway ticket Stockholm - Oslo        | 1325.00 | 67.57  |
| 2012-07-10 | 3      | CD African music                       | 7.65    | 0.26   |
| 2012-06-30 | 2      | Acer computer                          | 654.00  | 18.13  |
| 2012-07-02 | 4      | NOD32 Antivirus                        | 33.80   | 1.65   |
| 2012-07-09 | 4      | MS Office                              | 400.23  | 19.61  |
| 2012-07-15 | 2      | Dell computer                          | 768.00  | 21.50  |

### **Update Merchants**

| ID | NAME                     | MINSUM | TOTAL |
|----|--------------------------|--------|-------|
| 1  | Jim Smith Ltd.           | 100.00 | NULL  |
| 2  | Domby and sun Co.        | 20.00  | NULL  |
| 3  | Victoria Shop            | 500.00 | NULL  |
| 4  | Software & Digital goods | 160.00 | NULL  |

## **Update Merchants**

 UPDATE merchant m SET total = (SELECT sum(total - charge) FROM payment p WHERE p.merchantId=m.id)

## **Update Merchants**

| ID | NAME                     | MINSUM | TOTAL   |
|----|--------------------------|--------|---------|
| 1  | Jim Smith Ltd.           | 100.00 | 1499.98 |
| 2  | Domby and sun Co.        | 20.00  | 1382.19 |
| 3  | Victoria Shop            | 500.00 | 19.06   |
| 4  | Software & Digital goods | 160.00 | 442.92  |

# Manuals

- <u>http://docs.oracle.com/javadb/10.8.2.2/ref/r</u>
   <u>efderby.pdf</u>
- <u>http://docs.oracle.com/javadb/10.8.2.2/dev</u> <u>guide/derbydev.pdf</u>